## **Overview**

This guide, for students, details the steps to add or update mobile numbers and personal email addresses in SIS. Student's mobile numbers and personal email addresses are used to support multi-factor authentication (MFA) for the myTyler/VCCS portal.

If you experience any issues following these steps, please text the Help Hub at 804-476-0401.

## Updating or Adding a Mobile Number and/or Personal Email Address

- 1. Go to https://identity.my.vccs.edu/.
- 2. Enter your myTyler (VCCS) username and click the Go button.
- Enter your myTyler (VCCS) password or, if you've already set up MFA, go through the MFA authentication.

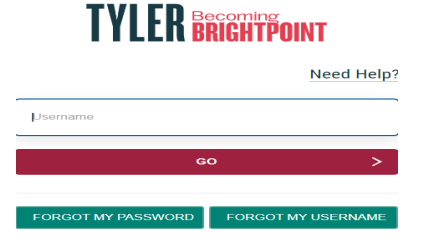

4. Click on the SIS tile, and then click on the My Student Information tile.

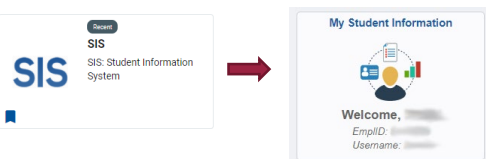

5. Click on the Personal Information option in the Student Center to open menu with Phone Numbers and Email Addresses options.

| Ŷ   | Student Center       |   |
|-----|----------------------|---|
| ŝ   | Select College       |   |
| Q   | Class Search         | ~ |
| ŕп. | Enrollment           | ~ |
|     | LINGINER             |   |
| 4   | Tasks                | ~ |
| 4   | Academic Planning    | ~ |
| ٥   | Academic Records     | ~ |
| Â   | Finances             | ~ |
| ۵   | Personal Information | ~ |

- 6. Click on the item you want to update.
  - Mobile Number: On the Phone Numbers screen, click the Add a Phone Number button, select Mobile, and then type in your mobile number. To update an existing mobile number, click on the field in the Telephone column, and type in the correct number. Note: In order to use your mobile device for myTyler/VCCS portal MFA, your mobile number must be in the mobile field. Click Save.

| and the second second se |                         | go to                      |                            | • 🛞     |           |   |  |  |  |
|----------------------------------------------------------------------------------------------------|-------------------------|----------------------------|----------------------------|---------|-----------|---|--|--|--|
| Personal Information Security                                                                                                    | Participation           |                            |                            |         |           |   |  |  |  |
| Addresses   Names   Phone Numbers   EmailAd                                                                                                    | dresses   Emergency Cor | ntacts   Demographic Infor | mation   Additional Fields |         |           |   |  |  |  |
| Phone Numbers                                                                                                    |                         |                            |                            |         |           |   |  |  |  |
| inter your phone numbers below.                                                                                                    |                         |                            |                            |         |           |   |  |  |  |
| multiple phone numbers are entered, specify your primary contact number<br>selecting the preferred checkbox.                                                                                                    |                         |                            |                            |         |           |   |  |  |  |
| Phone Type                                                                                                    | Telephor                | ne                         | Ext                        | Country | Preferred |   |  |  |  |
| Business                                                                                                    | Section 1               | 100                        |                            |         |           | 8 |  |  |  |
| Mobile ~                                                                                                    | -                       |                            |                            |         |           | î |  |  |  |
| Main                                                                                                    | 1000                    | 875                        |                            |         |           | 0 |  |  |  |
| Work 👻                                                                                                    | (Second                 |                            |                            |         |           | 8 |  |  |  |
| [                                                                                                    | _                       |                            |                            |         |           |   |  |  |  |
| Add a Phone Number                                                                                                    |                         |                            |                            |         |           |   |  |  |  |
| Sma                                                                                                    |                         |                            |                            |         |           |   |  |  |  |

• Email Address: On the Email Addresses Screen, click the Add an Email address button, selecting Home, and type in your personal email address. To update an existing personal email address, click on the field in the Email Address column, and type in the correct address. Click Save.

| Personal Information                                                                                                    | Security Participation                            |                                          |   |  |  |  |  |
|----------------------------------------------------------------------------------------------------|---------------------------------------------------|------------------------------------------|---|--|--|--|--|
| ddresses   Names   Phone Num                                                                                                    | bers   Email Addresses   Emergency Contacts   Den | ographic Information   Additional Fields |   |  |  |  |  |
| Email Addresses                                                                                                    |                                                   |                                          |   |  |  |  |  |
| Enter your email addresses below.<br>If multiple email addresses are entered, specify your primary contact email<br>address by selecting the preferred checkbox. |                                                   |                                          |   |  |  |  |  |
|                                                                                                    |                                                   |                                          |   |  |  |  |  |
| Business                                                                                                    |                                                   |                                          |   |  |  |  |  |
| 11000                                                                                                    | Particular .                                      |                                          | 8 |  |  |  |  |
| VCCS Student Email                                                                                                    | @email.vccs.edu                                   | 0                                        | 0 |  |  |  |  |
| Add an Evail Address                                                                                                    |                                                   |                                          |   |  |  |  |  |
| Place an Email P                                                                                                    | duless                                            |                                          |   |  |  |  |  |
|                                                                                                    |                                                   |                                          |   |  |  |  |  |

Revised 2/3/2022 Document Owner: College Help Hub and IT Services Center

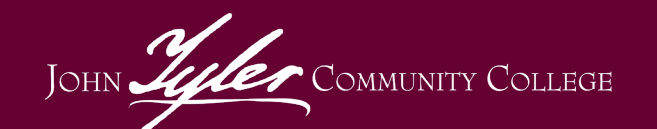

Need Help? Contact the Help Hub Text 804-476-0401 or Call 804-796-4000